Article ID: PROD-9403

## How to use EOB Smart Scan in the WEX benefits mobile app

This article outlines how to use EOB Smart Scan in the WEX benefits mobile app.

To watch a video tutorial, click here.

EOB Smart Scan allows you to take a picture of an Explanation of Benefits (EOB) and automatically file a claim or distribution. The benefits mobile app auto-populates the reimbursement details from the picture of the EOB, saving you time.

To use EOB Smart Scan in the mobile app, complete the following steps:

1. From the home screen, tap "Start Scanning."

| 📲 Verizon 🗢                                                                                                  | 🖵 11:33 AM  | 98% 🖬           |   |
|----------------------------------------------------------------------------------------------------|-------------|-----------------|---|
|                                                                                                    | wex         |                 |   |
|                                                                                                    | My Accou    | nts             |   |
| HSA Plan                                                                                                    |             | \$3,470.32 >    |   |
| FSA Medica                                                                                                   | ıl          | \$2,400.00 >    |   |
| FSA Parking<br>Super Plans                                                                                   | 9           | \$1,646.80 >    |   |
| Smart Scan   Import your Explanation of Benefits to auto-fill data for faster reimbursement   Start Scanning |             |                 |   |
|                                                                                                    | I Want To   | D               |   |
| File A                                                                                                    | Claim       | >               |   |
| S Make                                                                                                    | e HSA Tran  | saction >       |   |
| A                                                                                                    | Q           | c G             |   |
| Home F                                                                                                    | Profile Res | sources Log Out | t |

## 2. Select the type of EOB.

| 📲 Verizon 🗢  | 11:33 AM         | 97% 🔳 |
|--------------|------------------|-------|
| < Back       | Smart Scan       |       |
| N N          | /hat kind of EOB | ?     |
| Medical      |                  | >     |
| Dental       |                  | >     |
| Vision       |                  | >     |
| Laboratory   |                  | >     |
| Chiropractic |                  | >     |
|              | WHAT IS AN EOB?  |       |

## 3. Select the insurance carrier.

| 🖬 Verizon 🗢    | 11:3        | 34 AM           | 🖵 97% 🔳 |
|----------------|-------------|-----------------|---------|
| < Back         | Smar        | rt Scan         |         |
| Which in       | surance     | e carrier is it | from?   |
| Aetna          |             |                 | >       |
| Blue Cross Bl  | ue Shield o | f Alabama       | >       |
| Blue Cross Bl  | ue Shield o | f Illinois      | >       |
| Blue Cross Bl  | ue Shield o | f Massachusetts | s >     |
| Blue Cross Bl  | ue Shield o | f Michigan      | >       |
| Blue Cross Bl  | ue Shield O | f Minnesota     | >       |
| Blue Cross Bl  | ue Shield o | f North Dakota  | >       |
| Blue Cross Bl  | ue Shield O | f Tennessee     | >       |
| Blue Cross Bl  | ue Shield o | f Texas         | >       |
| Care First Blu | e Cross Blu | e Shield        | >       |
| Cigna          |             |                 | >       |
| A              | 2           | Z               | Ŀ       |
| Home           | Profile     | Resources       | Log Out |

## 4. Tap "Add Pages."

| 🖬 Verizon 🗢 | 11:35       | 5 AM       | 🖵 97% 🔳 |
|-------------|-------------|------------|---------|
| < Back      | Smart       | Scan       |         |
|             |             |            |         |
| E           | Explanation | of Benefit | ts      |
| ÷           | Add Pages   |            |         |
|             |             |            |         |
|             |             |            |         |
|             |             |            |         |
|             |             |            |         |
|             |             |            |         |
|             |             |            |         |
|             |             |            |         |
|             | NE          | XT         |         |
|             |             |            |         |
| A           | 2           | ľ          | ŀ       |
| Home        | Profile     | Resources  | Log Out |

5. Select your upload method.

| Choose upload method |  |  |  |
|----------------------|--|--|--|
| RECEIPT ORGANIZER    |  |  |  |
| DOCUMENTS            |  |  |  |
| CAMERA               |  |  |  |
| PHOTOS               |  |  |  |
| CANCEL               |  |  |  |

6. Take the applicable action.

| Scenario                                   | Action           |
|--------------------------------------------|------------------|
| You have additional pages to upload.       | Tap "Add Pages." |
| You don't have additional pages to upload. | Tap "Next."      |

| Back  | Smart Scan<br>planation of Benefit<br>ignaNewTestTrevor.pdf | s        |
|-------|-------------------------------------------------------------|----------|
| Ex    | planation of Benefit<br>ignaNewTestTrevor.pdf               | ts       |
| Ex    | planation of Benefit<br>ignaNewTestTrevor.pdf               | ts       |
|       | ignaNewTestTrevor.pdf                                       |          |
| PDF C |                                                             | <b>W</b> |
| + ^   | dd Pages                                                    |          |
|       |                                                             |          |
|       |                                                             |          |
|       |                                                             |          |
|       |                                                             |          |
|       |                                                             |          |
|       |                                                             |          |
| -     |                                                             |          |
|       | NEXT                                                        |          |
|       | Q Ľ                                                         | Ŀ        |

7. Review the EOB Summary and take the applicable action.

| Scenario                                    | Action                                                                  |
|---------------------------------------------|-------------------------------------------------------------------------|
| Not all of the information is accurate, and | Tap "Edit."                                                             |
| you need to make changes.                   | Note: To make changes, you can rescan the EOB or make changes manually. |
| All of the information is accurate, and you | Tap "Next."                                                             |
| don't need to make changes.                 |                                                                         |

| 📲 Verizon 🗢    | 11:36 AM   | 🖵 97% 🔳     |
|----------------|------------|-------------|
| < Back         | Smart Scan |             |
| E E            | OB Summar  | y           |
| Date           |            | 2/18/2019   |
| Expense Amo    | ount       | \$94.95     |
| Total Billed A | mount      | \$1,402.12  |
| Provider       | DO         | CTOR ACULA  |
| EOB #          | 14         | 47589081603 |
| Category       |            | Medical     |
| Patient        | TRE        | VOR S SMITH |
|                | EDIT       |             |
|                |            |             |
|                | _          | _           |
| SAVE FOR LA    | TER        | NEXT        |
| A              |            |             |

8. Select the account from which you'd like to pay the provider.

| 🖬 Verizon 🗢                | 11:37                    | AM            | 🖵 96% 🔳 |
|----------------------------|--------------------------|---------------|---------|
| < Back                     | Pay E                    | OB            |         |
|                            |                          | 0.0           |         |
|                            | Pay E                    | OB            | _       |
| Pay EOB #1                 | 47589081603              |               |         |
| \$94.95 on 2<br>TREVOR S 5 | 2/18/2019 at DC<br>SMITH | OCTOR ACUL    | A to    |
| AC                         | COUNT TO                 | ) PAY FRO     | M       |
| Healthcare                 | Reimbursemen             | t Account(s): |         |
| Super Plans                | - FSA Medical            | \$2,4         | 100.00  |
|                            |                          |               |         |
| Health Savi                | ngs Account              | \$3,4         | 470.32  |
|                            |                          |               |         |
|                            |                          |               |         |
|                            |                          |               |         |
|                            |                          |               |         |
|                            |                          |               |         |
|                            |                          |               |         |
|                            |                          |               |         |
|                            |                          |               |         |
|                            |                          |               |         |
| $\cap$                     | 2                        |               | []+     |
| Home                       | Profile                  | Resources     | Log Out |

9. Complete the remaining fields.

10. Tap "Submit."

© 2023 WEX Health, Inc. All rights reserved.